Logga in med BankID i e-tjänsten och följ beskrivningen nedan.

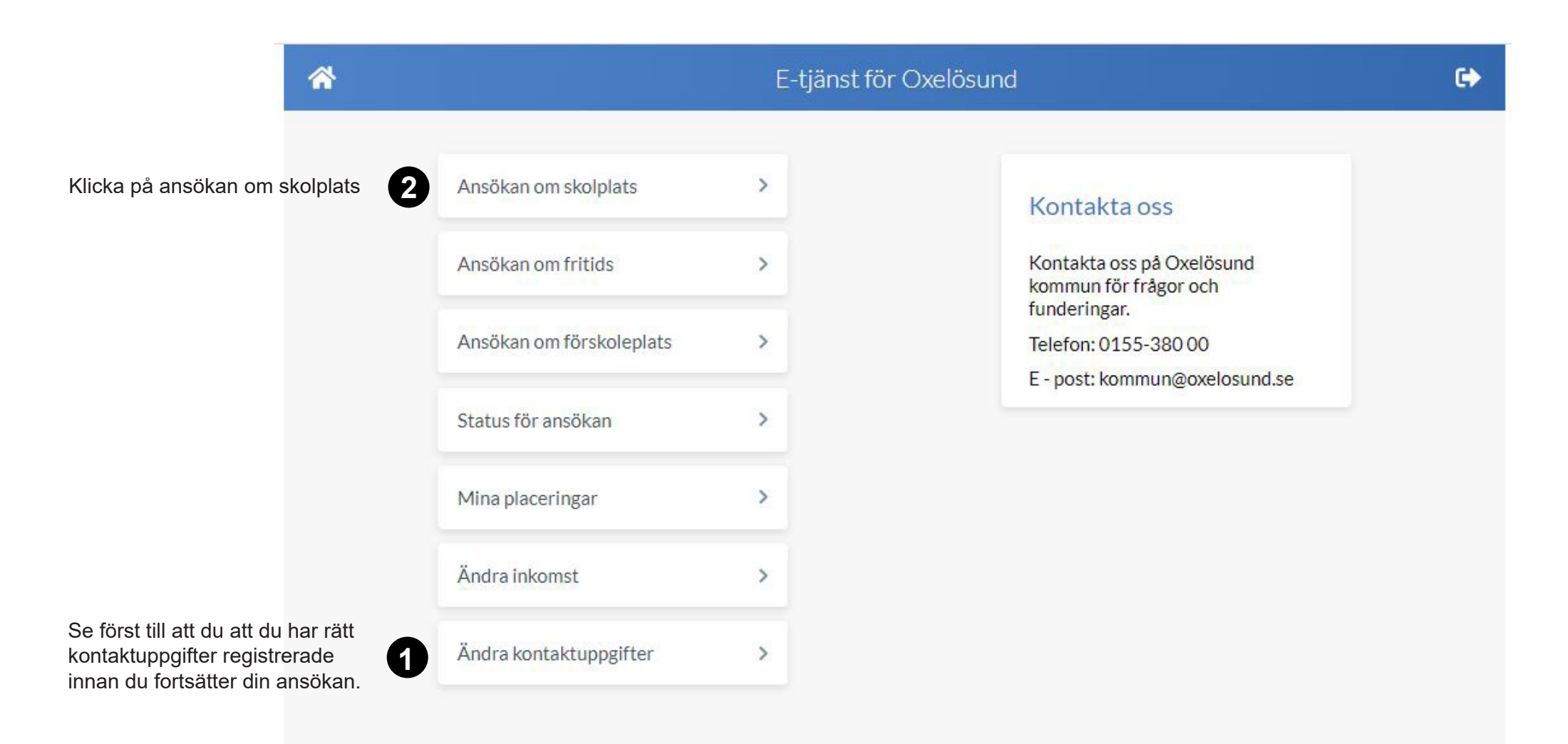

Läs igenom och fortsätt till nästa sida.

|                                                                                                    | Ansökan om skolplats<br>Info > Barn > Skola > Övrigt > Bekräfta                                                                                                    | C              |
|----------------------------------------------------------------------------------------------------|----------------------------------------------------------------------------------------------------|----------------|
|                                                                                                    |                                                                                                    |                |
| Ansökan om                                                                                                    | plats på grundskola F-9                                                                                                    |                |
| I den här e-tjänsten kan<br>under skolvalsperioden<br>via SchoolSoft. På <mark>oxelos</mark>                                                                                                    | du ansöka om plats på någon av våra grundskolor (förskoleklass till och med årskurs 9). Här önskar du s<br>när ditt barn ska börja förskoleklass eller årskurs 7. Du får information om skolvalet och sista ansöknin<br><mark>sund.se/skolval</mark> kan du läsa mer om hur skolvalet går till.                                                                                                    | skola<br>gsdag |
| Så här fyller du                                                                                                    | i e-tjänsten:                                                                                                    |                |
| Du fyller i uppgifterna i e                                                                                                    | e-tjänsten och klickar på <i>Fortsätt</i> längst ner i högra hörnet för att komma till nästa sida.                                                                                                    |                |
| <ul> <li>Du gör en ansökan per</li> <li>Observera att du på si<br/>önskade startdatumet g</li> <li>Fyll i modersmål om de<br/>bara ansöka om du inte a</li> <li>Registrera era e-posta<br/>vårdnadshavare två om</li> </ul> | barn.<br>Idan 5 måste ange önskat startdatum för skolplacering för att komma vidare med din ansökan. Det<br>gäller skolstart, inte modersmål.<br>et är annat än svenska <u>. Önskar du modersmålsundervisning behöver du ansöka via denna länk</u> Du behö<br>ansökt tidigare, det vill säga om ditt barn inte studerat modersmål tidigare.<br>dresser i samband med ansökan. Observera att du inte kan fylla i e-post och mobilnummer för<br>uppgifterna redan finns registrerade i SchoolSoft. | ver            |
| På oxelosund.se/skolval                                                                                                    | hittar du en manual till e-tjänsten.                                                                                                    |                |
| Du får beslut via mejl on<br>för att den ska kunna be                                                                                                    | n vilken skola ditt barn har placerats på. <mark>Samtliga vårdnadshavare behöver acceptera beslutet i e-tjän</mark> s<br>ehandlas.                                                                                                    | sten           |
| Ditt barn kan byta skola,<br>Jäsårsstart i augusti alte                                                                                                    | , i mån av plats. För att skapa de bästa förutsättningarna för ditt barn ska skolbyte i första hand göras ti<br>rnativt till terminsstart i januari                                                                                                    | I              |

| https://sms.schoolsoft.se/oxelosund/etjanst/#/schoolapplication                            |           |                                                                 |   |  |
|--------------------------------------------------------------------------------------------|-----------|-----------------------------------------------------------------|---|--|
|                                                                                            | *         | Ansökan om skolplats<br>Info > Barn > Skola > Övrigt > Bekräfta | G |  |
| Klicka på barnet du gör<br>ansökan för.<br>Har du fler barn gör du<br>en ansökan per barn. | VÄLJ BARN | Đ                                                               |   |  |

| nd/etjanst/#/schoolapplicatio                     | n                                                                      |                                                                                                    | ☆ ≯                                                                                                    |
|---------------------------------------------------|------------------------------------------------------------------------|----------------------------------------------------------------------------------------------------|----------------------------------------------------------------------------------------------------|
| *                                                 | Ansökan om skolplats<br>Info > Barn > <b>Skola</b> > Övrigt > Bekräfta | G                                                                                                    |                                                                                                    |
| SKOLVALFÖR                                        |                                                                        |                                                                                                    |                                                                                                    |
| <b>1:a handsval</b><br>Skola *<br>Välj verksamhet |                                                                        |                                                                                                    |                                                                                                    |
| <b>2:a handsval</b><br>Skola *<br>Välj verksamhet |                                                                        |                                                                                                    |                                                                                                    |
| <b>3:e handsval</b><br>Skola<br>Välj verksamhet   |                                                                        | 2                                                                                                    |                                                                                                    |
| < Tillbaka                                        |                                                                        | For att fo                                                                                                    | rtsätta, klicka här.                                                                                                    |
|                                                   | Nd/etjanst/#/schoolapplication                                         | Ansökan om skolplats<br>Info > Barn > Skola > Övrigt > Bekräfta          SKOLVALFÖR         1:a handsval         Skola*         Välj verksamhet         Välj verksamhet         Skola         Välj verksamhet         Välj verksamhet         Välj verksamhet         Välj verksamhet         Välj verksamhet         Välj verksamhet         Välj verksamhet | Ansökan om skolplats<br>Into > Barn > Skola > Övrigt > Bekräfta  SKOLVALFÖR  I:a handsval Skola* Välj verksamhet Välj verksamhet Skola* Välj verksamhet Välj verksamhet Skola Välj verksamhet Välj verksamhet Vä |

|                                                                                                    | Ansökan om skolplats (>                                 |     |                                                                                                    |                                                                                                    |
|----------------------------------------------------------------------------------------------------|---------------------------------------------------------|-----|----------------------------------------------------------------------------------------------------|----------------------------------------------------------------------------------------------------|
| Välj vilket datum du<br>önskar skolplacering för<br>ditt barn. Startdatum för<br>äsåret 2023-2024 är den<br>21 augusti.                             | KOMPLETTERA ANSÖKAN<br>Önskat startdatum*<br>2023-02-05 | 3   | Har du valt ett annat mode<br>du önskar modersmålsund<br>Om ditt barn inte har unde<br>behöver du göra en ansök | ersmål än svenska får du frågan om<br>lervisning eller inte. Svara ja eller nej<br>rvisning i modersmål sen tidigare<br>an på oxelosund.se/sjalvservice |
| Välj modersmål om det är<br>något annat än svenska.                                                                                                 | 2 Modersmål<br>Albanska                                 | x V | Önskas modersmålsundervisning*<br>Select                                                                        | ~                                                                                                    |
| Fyll i båda vårdnads-<br>navares e-postadress<br>och mobilnummer.                                                                                   | Ange e-post                                             |     | Mobil*<br>Ange mobilnummer                                                                                      |                                                                                                    |
| Du kan inte fylla i e-post-<br>adress och mobilnummer<br>ör vårdnadshavare två,<br>om dessa uppgifter<br>redan finns registrerade<br>på SchoolSoft. | Namn Namnsson<br>E-post<br>Ange e-post                  |     | Mobil<br>Ange mobilnummer                                                                                       | Fortsätt >                                                                                                    |

Klicka på *Fortsätt* för att komma till sista sidan som är en översikt över dina val. Stämmer uppgifterna kryssar du i rutan och klickar på knappen **Skicka in ansökan**.